# WEB オーダーシステム 変更承認

#### 変更履歴

| この文書を変更する際、必要に応じて以下の表を更新します: |       |  |  |  |
|------------------------------|-------|--|--|--|
| 日付                           | 変更の記述 |  |  |  |
|                              |       |  |  |  |

#### 目的

この手順を用いて Web オーダーシステムで承認を行います。

#### 前提条件

・受注明細変更についてメールにて連絡を受けていること

### メニューパス

WEB ブラウザでメールに記載されたアドレスからアクセスします。

## 手順

- 1. WEB ブラウザでメールに記載されたアドレスからアクセスします。
- 2. 以下の表の内容に従ってフィールドを入力/確認します:

| 必須/任意/条件付き                                        | 内容説明                                                                      |
|---------------------------------------------------|---------------------------------------------------------------------------|
| 必須                                                | 所持しているユーザ ID                                                              |
| 必須                                                | ご自身で設定されたパスワード                                                            |
| ilt portal?orderNo=130298250088khop=11001010<br>★ | - 0 ×<br>                                                                 |
|                                                   | 必須/任意/条件付き<br>必須<br>込須<br>trootal?orderNo=13039828088khop=11001010<br>× ₪ |

4.変更された注文明細が表示されます。内容に問題がないか確認してください。

問題なければ 🔊 をクリックします。

|                              |        |                          |                   |                          |                      |        |        | - <b>0</b> ×     |
|------------------------------|--------|--------------------------|-------------------|--------------------------|----------------------|--------|--------|------------------|
| (=) M http://172.31.181.     | .56/in | art/menu/common/ifram    | e_sender          |                          |                      |        | ▼ ℃ 検索 | P - 6 公 悠 🙂      |
| C:¥Users¥tisapp16¥Desktop¥W. |        | 172.31.181.56            | × 🖸               |                          |                      |        |        |                  |
| 🔒 HOME 🔄 LOGOUT 🍢 MEN        | NU O   | N/OFF                    |                   |                          |                      |        |        |                  |
|                              |        | 🗎 11001010:油化事           | 業部、国内、油脂製品        |                          |                      |        |        |                  |
|                              |        |                          |                   |                          |                      |        |        | 選択画面へ戻る 🔤 処理中の取引 |
| ・▶ユーザ設定                      |        | ご注文番号 130298             | 2608              |                          |                      |        |        |                  |
| ! ○ ショップ管理<br>> WOSモスト       |        | 事業部:                     | 油化事業部 営業          | <b>箇所:</b> 日油本社 営業グループ:北 | 才営業1G                |        |        | <u>^</u>         |
|                              |        | お届先:                     | A0270204          | - 18                     |                      |        |        |                  |
|                              |        |                          | (株)合和 古河第3        | 11-795                   |                      |        |        |                  |
|                              |        | お届先住所:                   |                   |                          |                      |        |        |                  |
|                              |        | お届先電話番号:                 |                   |                          |                      |        |        |                  |
|                              |        | お届先担当者:<br>コーザー様 / 本業所名・ | A0270204 (14)     | 1 士河第9丁提                 |                      |        |        |                  |
|                              |        | 代理店様コード/事業所名             | : [A0164408]KISCO | (株)化学品部東京化学品課            |                      |        |        |                  |
|                              |        | 2次店様コード/事業所名:            | : .               |                          |                      |        |        |                  |
|                              |        | 3次店様コード/事業所名:            |                   |                          |                      |        |        |                  |
|                              |        | 4次店様コート/争表所名:            |                   | 1991 to 30               | 而A 更Z                |        |        |                  |
|                              |        |                          |                   | 合計(高格(正味))               | 回 V 庆多<br>9 0 20 IPY |        |        |                  |
|                              |        |                          |                   | 運貨:                      | 660 JPY              |        |        |                  |
|                              |        |                          |                   | 税:                       | 902 JPY              |        |        |                  |
|                              |        |                          |                   | 合計(商格(総額):               | 9,922 <b>JP</b> Y    |        |        |                  |
|                              |        |                          |                   |                          |                      |        |        |                  |
|                              |        |                          |                   |                          |                      |        |        |                  |
|                              |        | 明細10                     |                   |                          |                      |        |        |                  |
|                              |        | メッセージ                    | 第三日の              | 1216年4月6月6月              | 状態                   | 注文承り   |        |                  |
| ð                            |        | 111 A 40001001ED22       | 240013            | 2000051010 (000020       | 200                  | DV ARC |        |                  |
| Powered by                   |        | 印刷 選択画面へ戻                | る 承認              |                          |                      |        |        | 主要の生活のよ          |

- 7. 引き続き WEB オーダーシステムを使用するときは <sup>ログオン</sup>を、終了するときには、 **■LOGOUT**を
- クリックします。

| (-) 172.31.181.5                                                                                              | 54/imart/menu/common/iframe_sender                                                          | ▼ ℃ 検索 | <br>ຂ•ີ⇔ ເລີ ເອີ |
|----------------------------------------------------------------------------------------------------|---------------------------------------------------------------------------------------------|--------|------------------|
| C¥Users¥tisapp16¥Desktop¥W                                                                                    | · 22 オーター単説光了 × L□<br>NONOFF                                                                |        | システム部(本番) 🗸 🚘 🏢  |
| <ul> <li>▲</li> <li>↓ ○ ショップ連択</li> <li>↓ □ - ジ設定</li> <li>↓ ○ ショップ管理</li> <li>▷ W05テスト</li> <li>▼</li> </ul> | ★記録理が終了しました。<br>このまま WBBガーダージステムを使用する場合はログオンボタンをクリックしてください。<br>続了する場合はメラクザの問じるボタンで終了してくたさい。 |        |                  |

### 結果

変更された注文明細を承認しました。

## コメント

なし